## **BAB III PERENCANAAN SISTEM**

Pada bab ini dibahas perencanaan sistem yang berisi perencanaan *form* dan perencanaan *database*. Pada perencanaan *form* dibahas fungsi setiap *form* yang digunakan beserta *flowchart*. Pada perencanaan *database* dibahas fungsi dari *database* yang dipakai beserta desain tabel.

#### 3.1. Perencanaan Form

Perencanaan *form* dibagi menjadi tujuh bagian yaitu: *form* utama, *form* Alkitab, *form* lagu, *form* bacaan, *form setup show*, *form setting*, *form* lain-lain (*form* cari, *form* tayang).

## 3.1.1. Form Utama (Main Form)

*Form* utama (Gambar 3.1) ini berfungsi sebagai jembatan untuk *user* dalam memilih lima fasilitas dasar yang ada dalam program yaitu penayangan Alkitab, penayangan lagu, penayangan bacaan, penayangan setup show dan *setting* program. Selain itu juga disediakan tombol untuk keluar dari program.

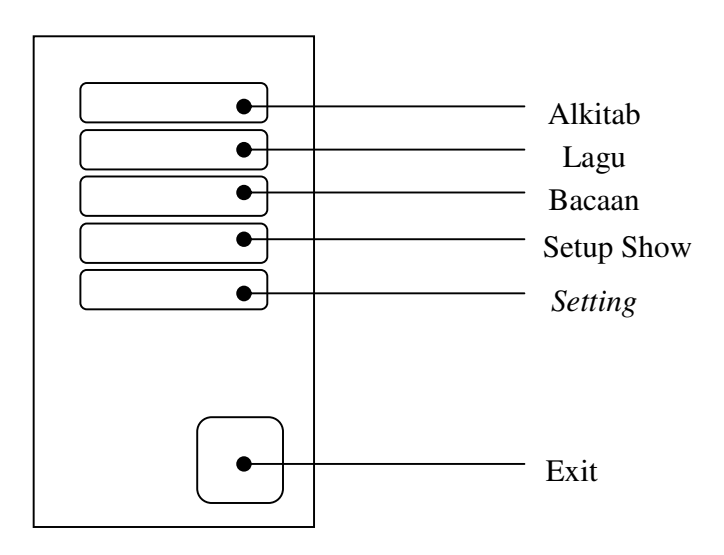

Gambar 3.1 Form Utama

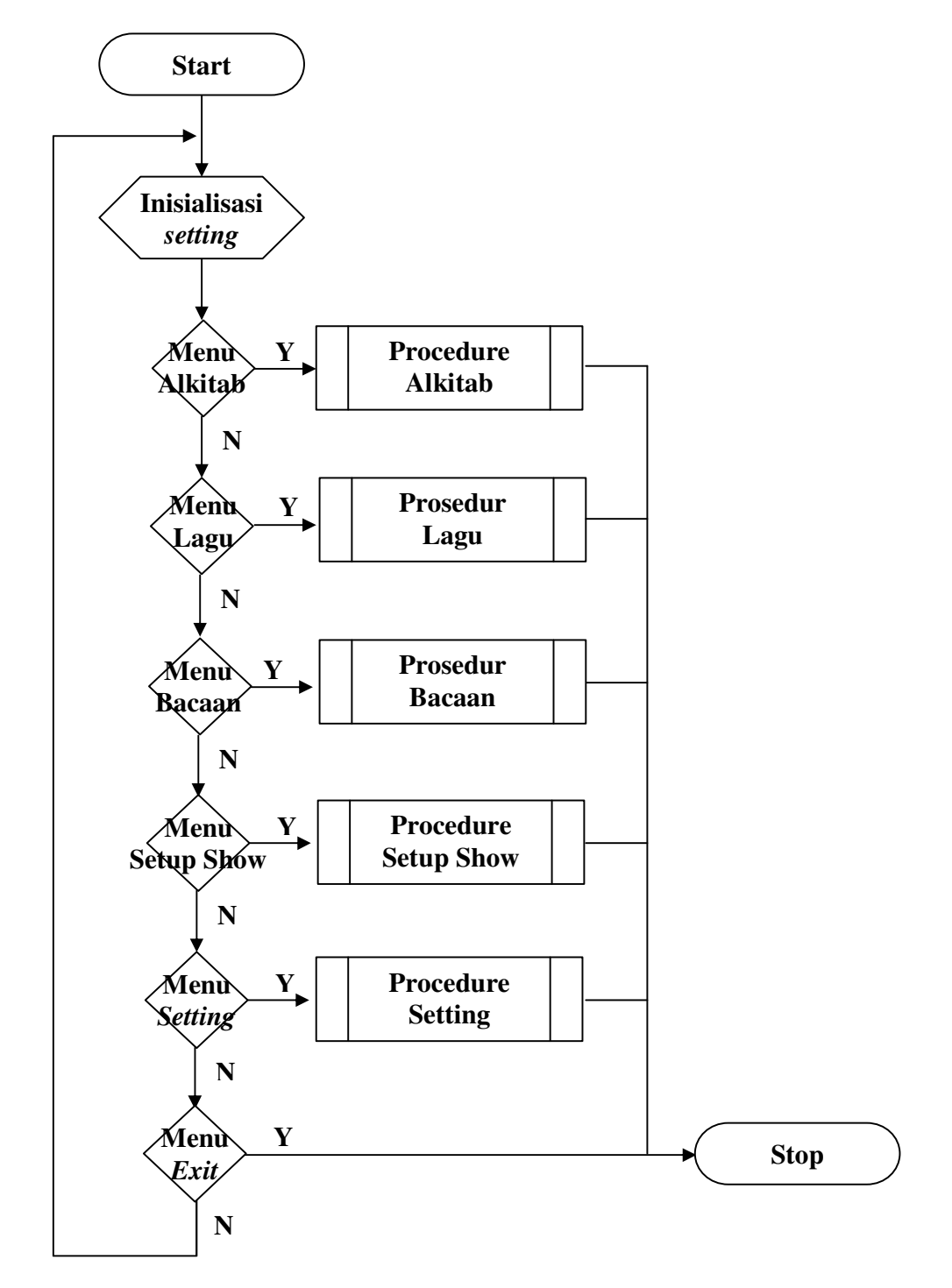

Gambar 3.2. Flowchart Form Utama

Gambar 3.2 adalah *Flowchart* dari *Form* utama yang dimulai dengan inisialisasi *setting* yaitu mengambil *property* yang telah ditentukan dalam *form setting* untuk *form* utama seperti warna *form* dan *font* dari tulisan yang ada dalam *form*. Kemudian digambarkan pula pilihan dari menu yang disediakan yang menuju ke prosedur yang berbeda. Program berhenti apabila *user* memilih pilihan keluar (exit).

## 3.1.2. Form Alkitab

*Form* Alkitab (Gambar 3.3) ini berfungsi sebagai alat pengatur penayangan Alkitab pada proyektor.

Tiga memo yang disediakan untuk menampilkan *database* Alkitab dalam tiga bahasa yang berbeda.

Pada form ini disediakan beberapa combobox untuk pencarian ayat Alkitab terdiri dari:

- Combobox perjanjian untuk menentukan perjanjian lama atau perjanjian baru
- Combobox kitab untuk pencarian kitab-kitab yang ada (Matius, Markus, dll)
- Combobox pasal untuk pencarian pasal-pasal dari kitab yang dipilih
- Combobox ayat untuk pencarian ayat Alkitab pada database yang telah dipilih.

Pada form ini juga disediakan beberapa tombol yang terdiri dari:

- Tombol Show untuk menampilkan ayat yang telah dipilih dengan *form* yang telah disediakan dalam program
- Tombol Showdll untuk menampilkan ayat Alkitab dengan animasi-animasi yang telah diatur dalam dll dan disediakan juga *combobox* untuk memilih dll yang diinginkan
- Tombol Cari untuk membuka *form* baru yang menyediakan fasilitas untuk pencarian ayat-ayat Alkitab
- Tombol Window untuk melakukan perubahan dalam menampilkan ayat pada *form* Alkitab
- Tombol Exit untuk kembali pada Form Utama

Dll Combobox

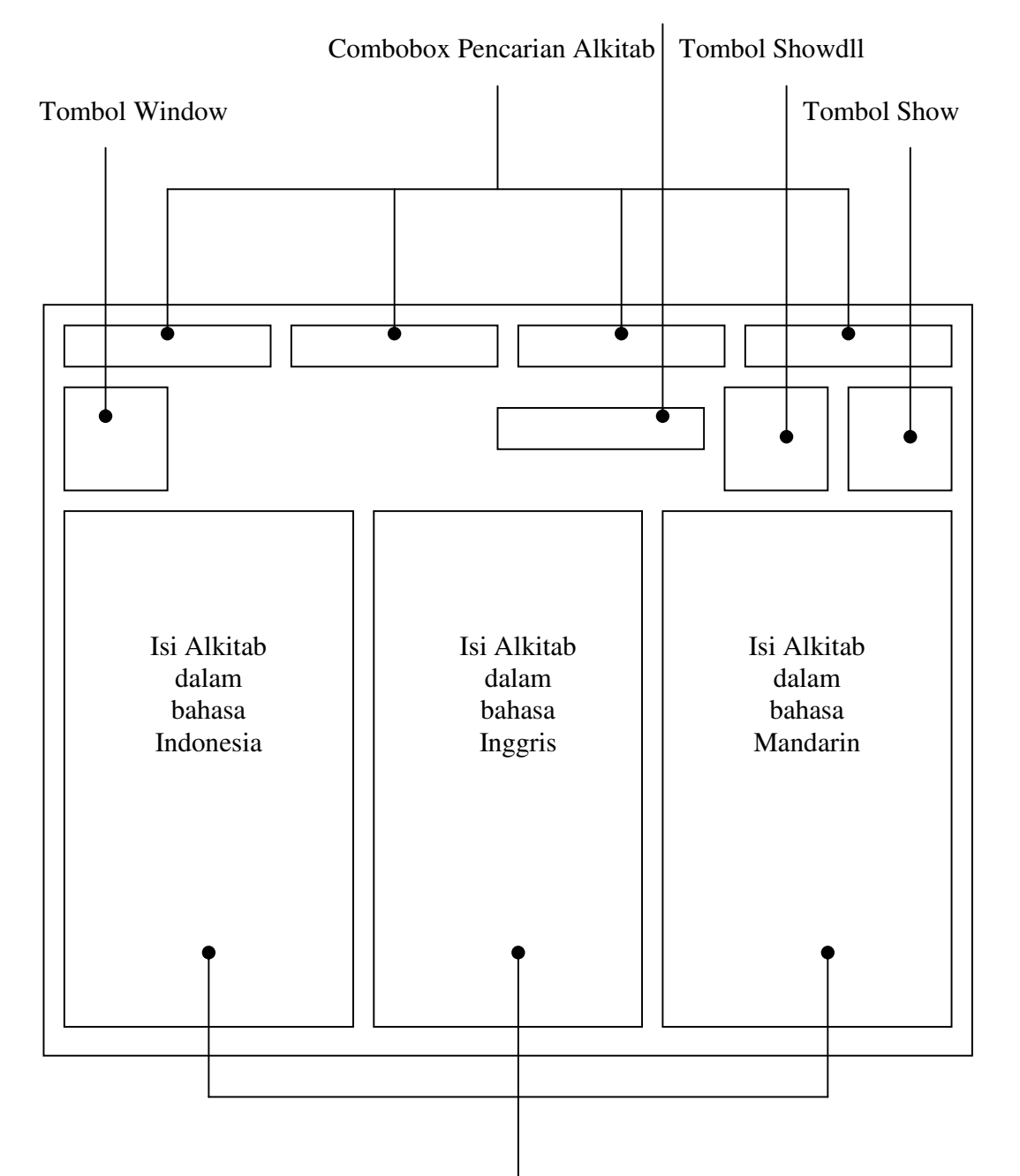

Isi Alkitab yang akan ditayangkan

Gambar 3.3. Form Alkitab

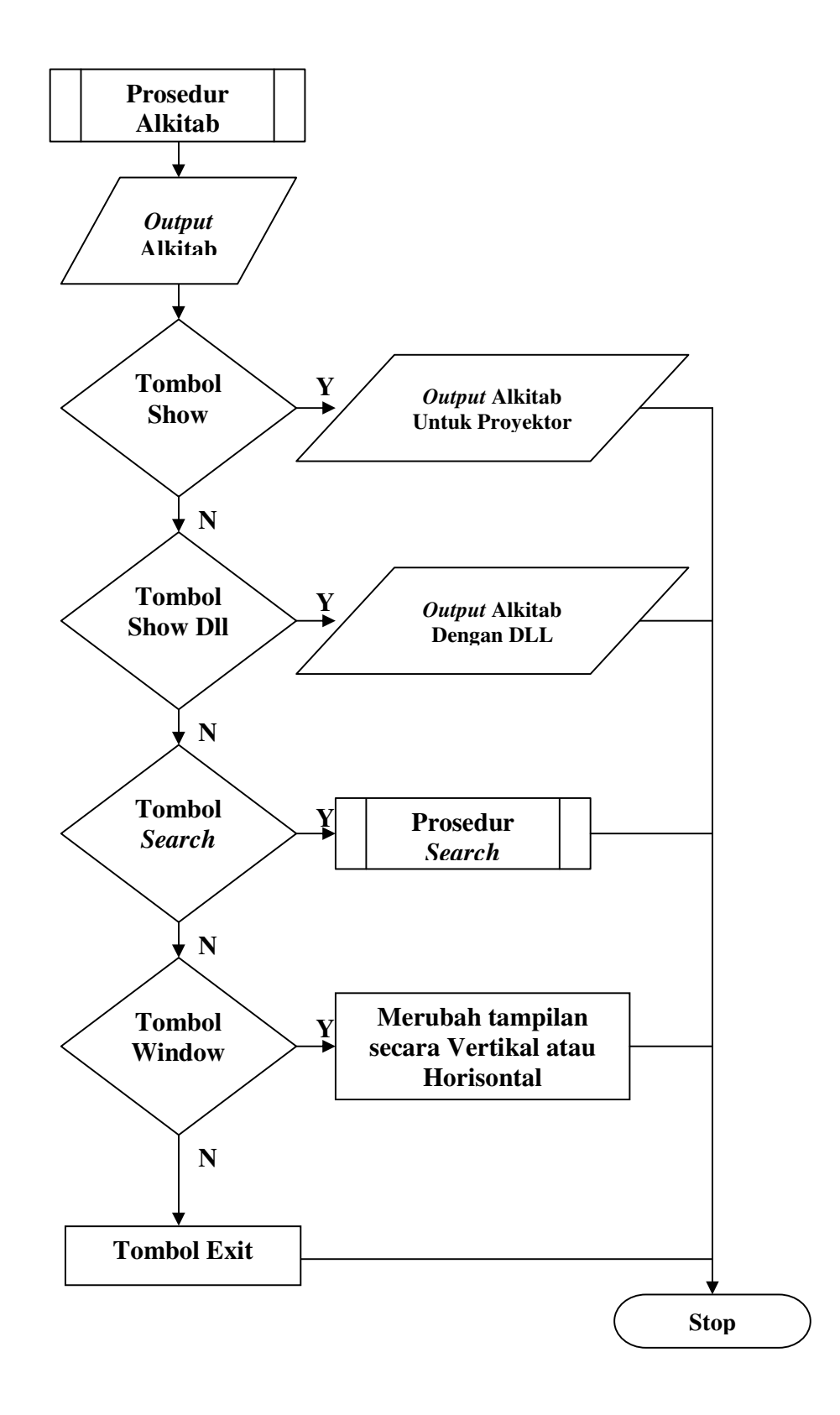

Gambar 3.4. Flowchart Prosedur Alkitab

Prosedur pada gambar 3.4 bermula dari *output* Alkitab yang mengambil data dari masing-masing *combobox* dan mengeluarkan ayat yang dicari pada ketiga jendela (richedit) yang telah disediakan. Kemudian *user* dapat memilih untuk mencari ayat Alkitab atau menampilkan ayat Alkitab yang ada. Disediakan dua macam teknik menampilkan ayat Alkitab yaitu dengan cara Show yaitu menayangkan ayat alkitab dengan *form* yang telah disediakan tanpa animasi atau dengan showdll yaitu menampilkan ayat Alkitab dengan dll yang telah dipilih.

## 3.1.3. Form Lagu

Form Lagu ini berfungsi sebagai alat pengatur penayangan lagu pada proyektor.

Disediakannya sebuah Stringgrid (Tabel) yang memuat nomor lagu, judul lagu, nama file lagu.

Pada form ini disediakan beberapa tombol yang terdiri dari:

- Tombol Show untuk menampilkan lagu yang telah dipilih dengan *form* yang telah disediakan dalam program
- Tombol Showdll untuk menampilkan lagu dengan animasi-animasi yang telah diatur dalam dll dan disediakan juga *combobox* untuk memilih dll yang diinginkan
- Tombol Exit untuk kembali pada Form Utama

Tombol Showdll

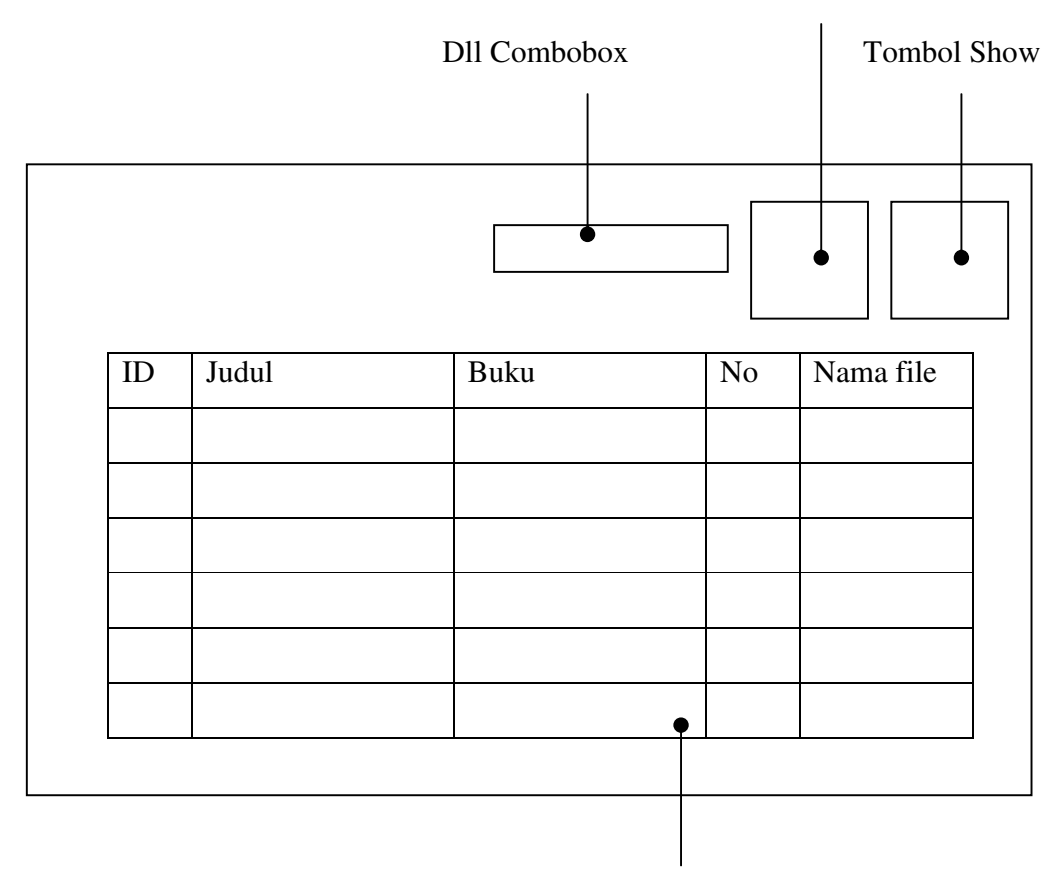

Daftar lagu

Gambar 3.5. Form Lagu

Prosedur Lagu dimulai dengan *output* lagu yang menampilkan semua lagu yang terdapat pada batabase lagu dalam bentuk tabel (Stringgrid). *User* dapat memilih lagu yang diinginkan dan dapat ditampilkan pada melalui tombol-tombol yang disediakan seperti tombol Show dan ShowDll yang memiliki fungsi yang sama pada *Form* Alkitab.

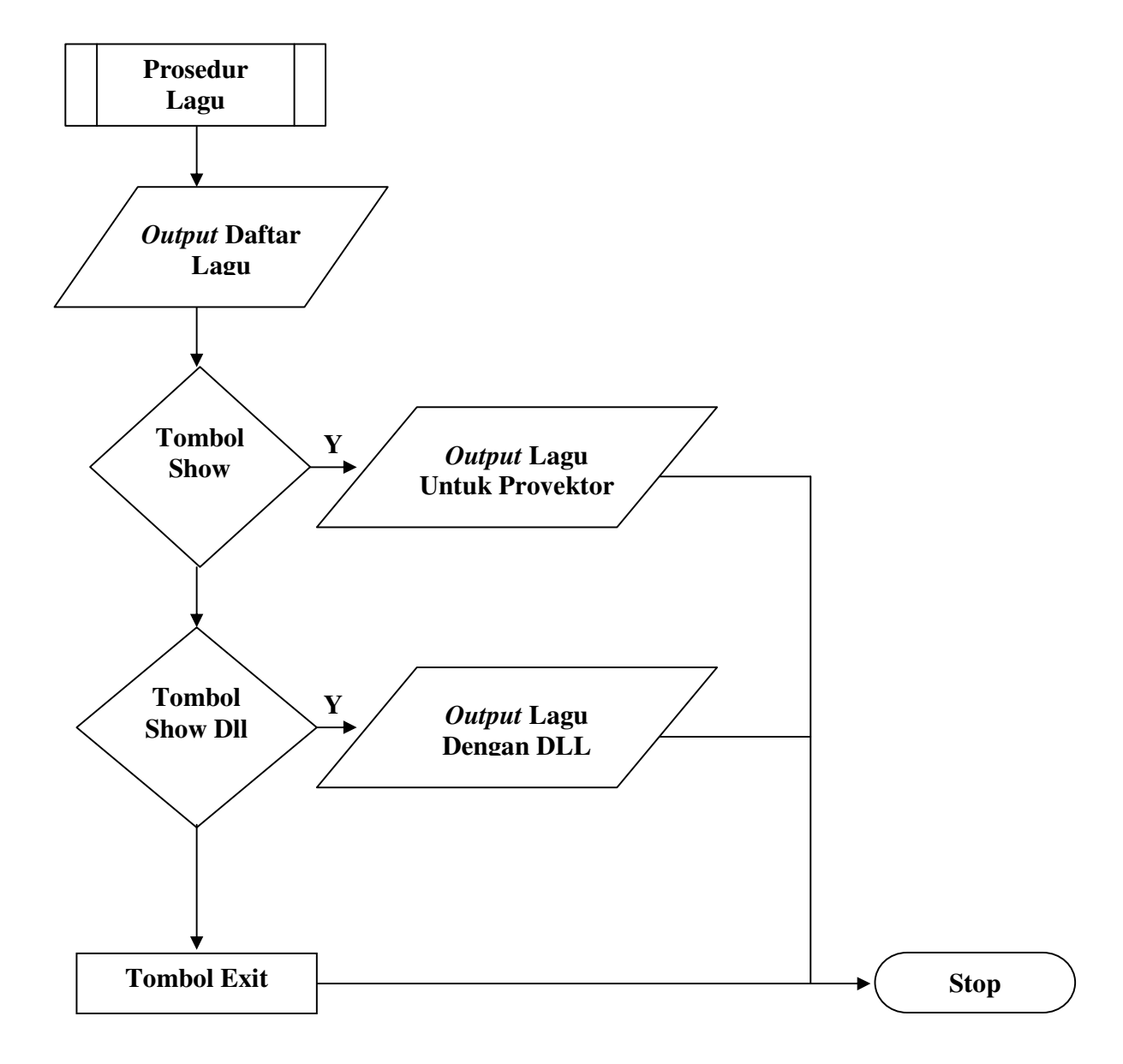

Gambar 3.6. Flowchart Prosedur Lagu

# 3.1.4. Form Bacaan

Form Bacaan ini berfungsi sebagai alat pengatur penayangan bacaan pada proyektor.

Disediakannya sebuah Stringgrid (Tabel) yang memuat nomor bacaan, judul bacaan, nama file bacaan.

Pada form ini disediakan beberapa tombol yang terdiri dari:

- Tombol Show untuk menampilkan lagu yang telah dipilih dengan *form* yang telah disediakan dalam program
- Tombol Showdll untuk menampilkan lagu dengan animasi-animasi yang telah diatur dalam dll dan disediakan juga *combobox* untuk memilih dll yang diinginkan
- Tombol Exit untuk kembali pada Form Utama

Dll Combobox Tombol Show

Tombol Showdll

Daftar lagu

Gambar 3.7. Form Bacaan

Prosedur Bacaan dimulai dengan *output* bacaan yang menampilkan semua bacaan yang terdapat pada database bacaan dalam bentuk tabel (Stringgrid). *User* dapat memilih bacaan yang diinginkan dan dapat ditampilkan pada melalui tombol-tombol yang disediakan seperti tombol Show dan ShowDll yang memiliki fungsi yang sama pada *Form* Alkitab.

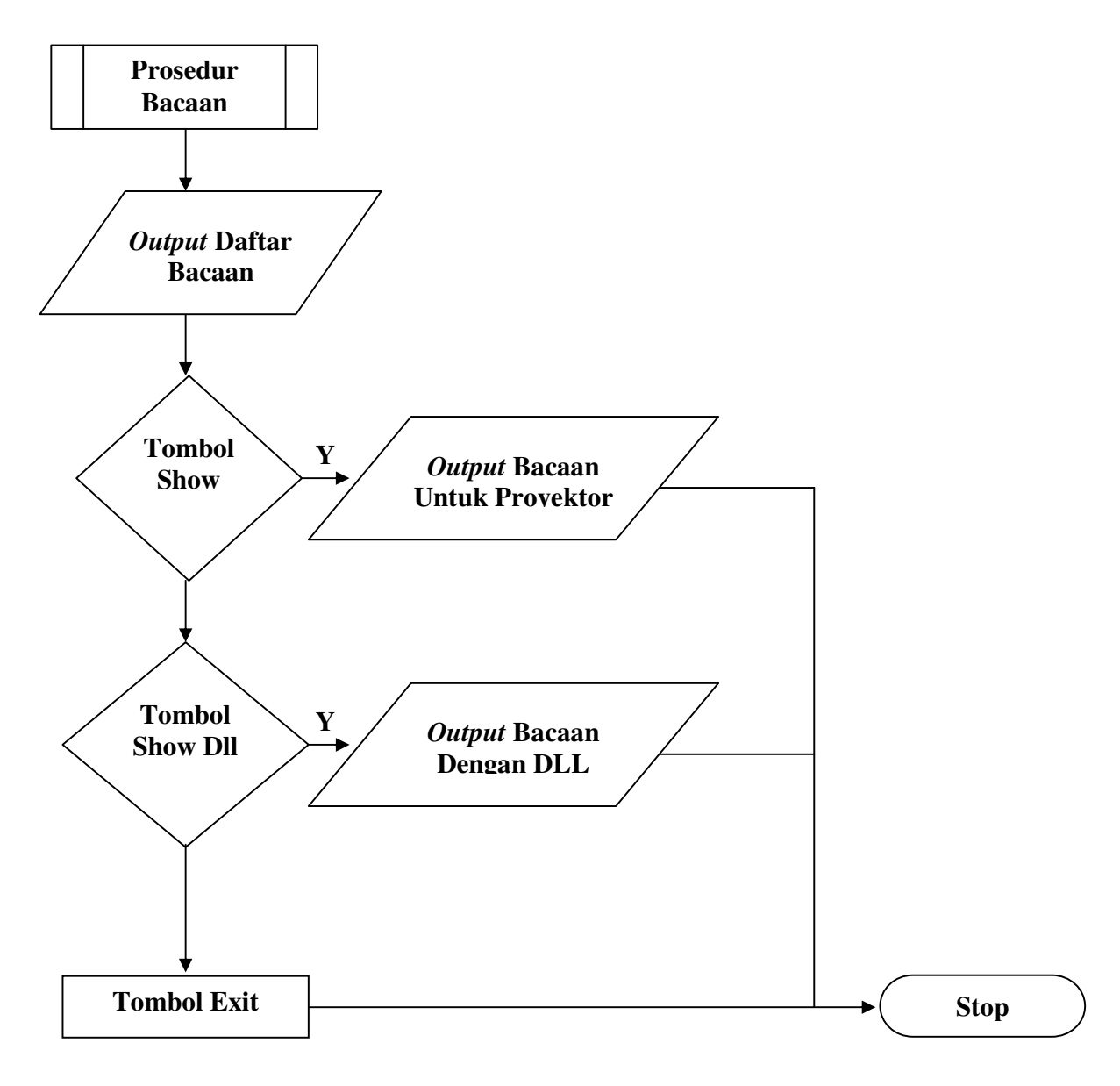

Gambar 3.8. Flowchart Prosedur Bacaan

## 3.1.5. Form Setup Show

*Form* **Setup Show** Bacaan ini berfungsi sebagai alat pengatur penayangan bacaan pada proyektor.

Disediakannya sebuah Stringgrid (Tabel) yang memuat nomor urut, judul setup show, nama file setup show.

Pada form ini disediakan beberapa tombol yang terdiri dari:

- Tombol Show untuk menampilkan lagu yang telah dipilih dengan *form* yang telah disediakan dalam program
- Tombol Showdll untuk menampilkan lagu dengan animasi-animasi yang telah diatur dalam dll dan disediakan juga *combobox* untuk memilih dll yang diinginkan
- Tombol Exit untuk kembali pada Form Utama

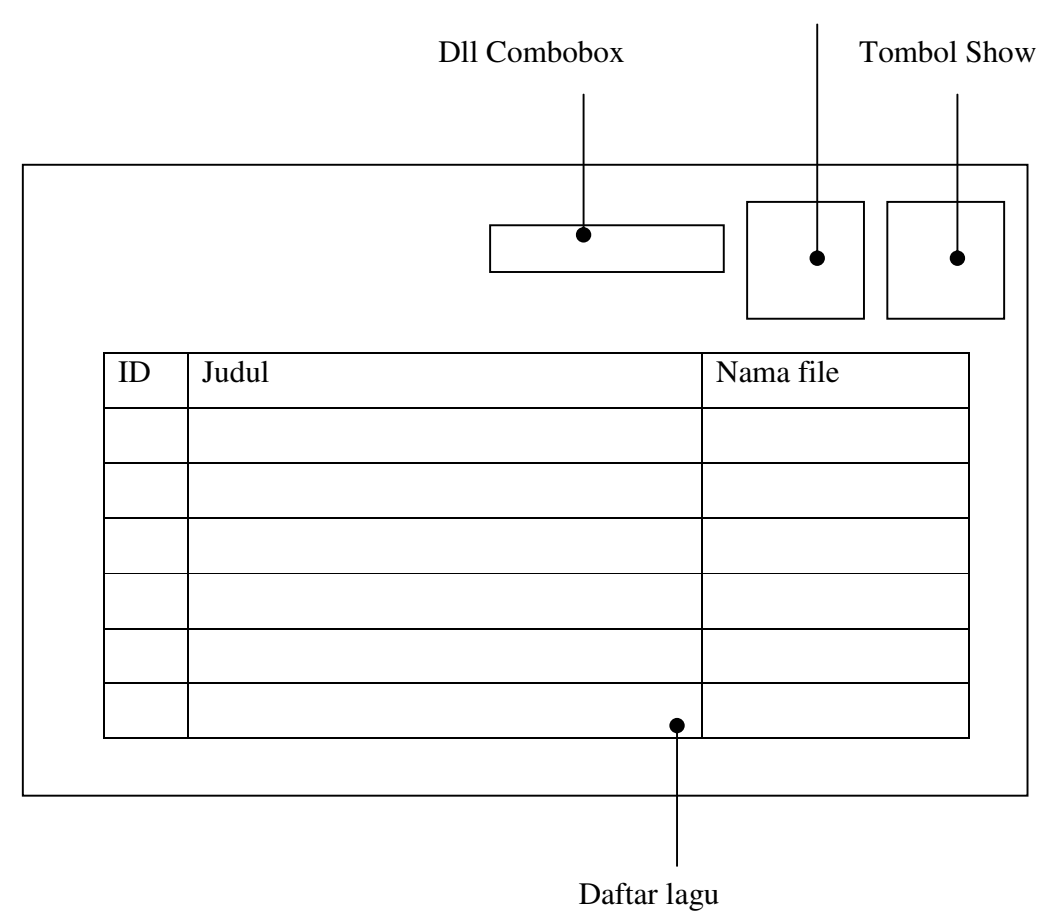

Tombol Showdll

Gambar 3.9. Form Setup Show

Prosedur Setup Show dimulai dengan *output* bacaan yang menampilkan semua slide yang terdapat pada database setup show dalam bentuk tabel (Stringgrid). *User* dapat memilih bacaan yang diinginkan dan dapat ditampilkan pada melalui tombol-tombol yang disediakan seperti tombol Show dan ShowDll yang memiliki fungsi yang sama pada *Form* Alkitab.

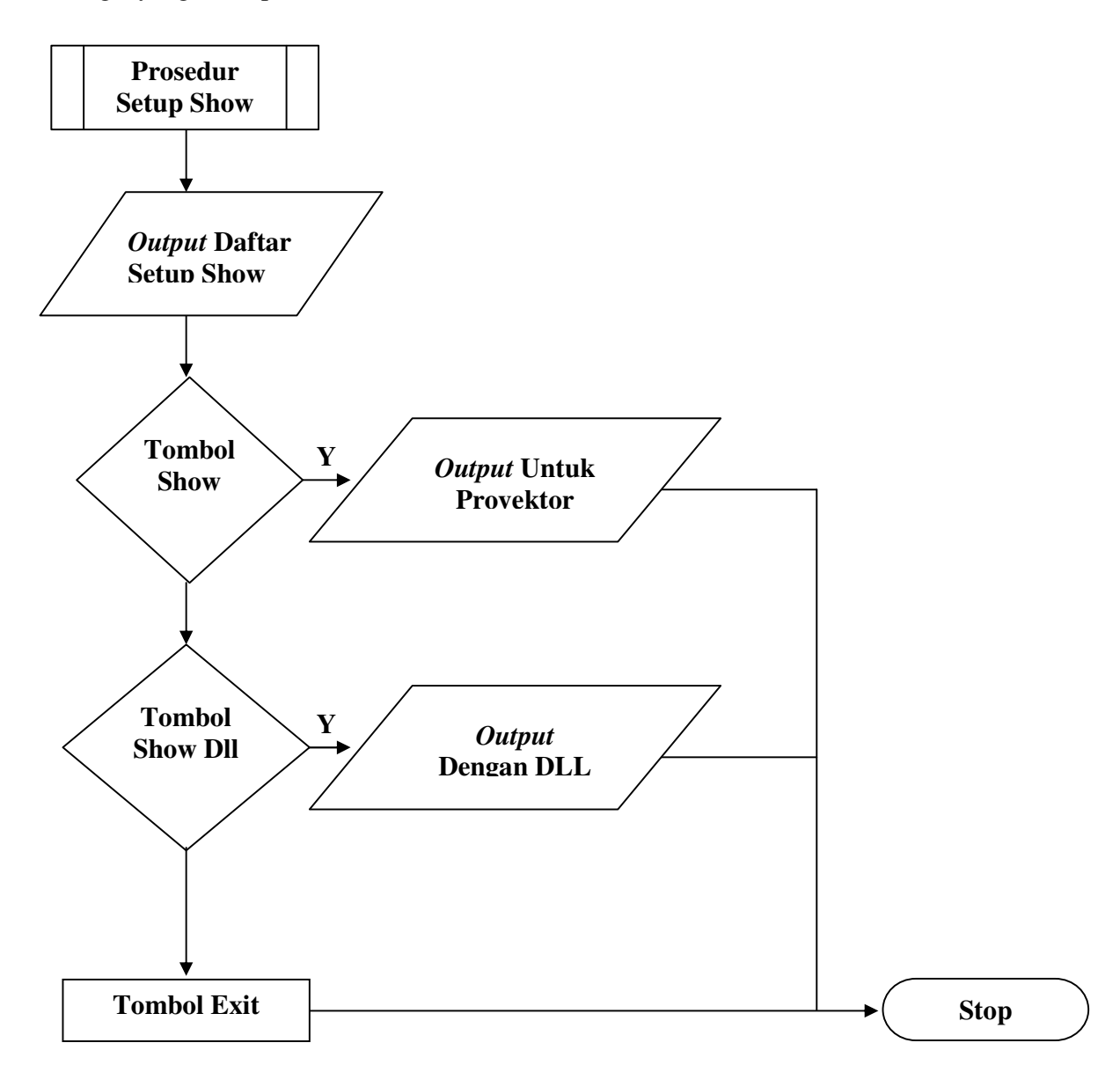

Gambar 3.10. Flowchart Prosedur Setup Show

# 3.1.6. Form Setting

*Form* ini berfungsi sebagai alat untuk mengubah penampilan program serta merubah properti dari komponen-komponen yang ada dalam program *Form Setting* dibagi menjadi tiga bagian yaitu :

- Setting warna dan font

Pada bagian ini *user* dapat mengganti warna *form* serta *font* dari tulisan yang ada pada *form*. Disediakannya *color dialog* dan *font dialog* untuk mempermudah *user* dalam memilih.

- Setting dll

Pada bagian ini *user* dapat menambah, mengubah ataupun menghapus daftar dll yang dapat digunakan dalam program

- Setting database

Pada bagian ini *user* dapat menambah, merubah ataupun menghapus daftar *database* Alkitab yang dapat digunakan dalam program

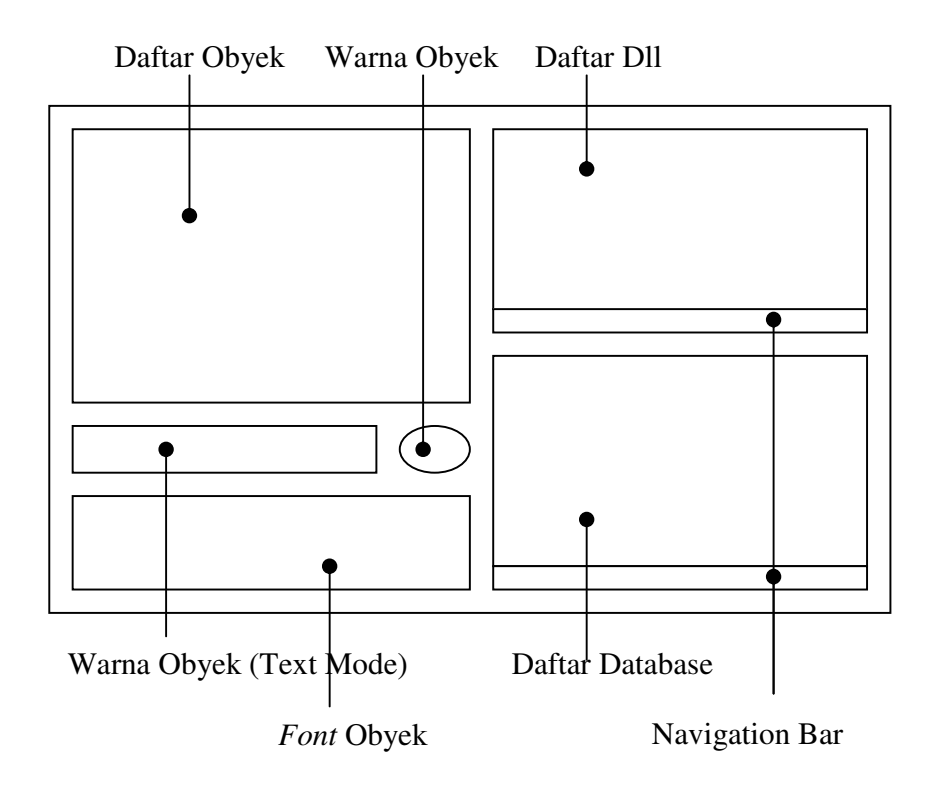

Gambar 3.11. Form Setting

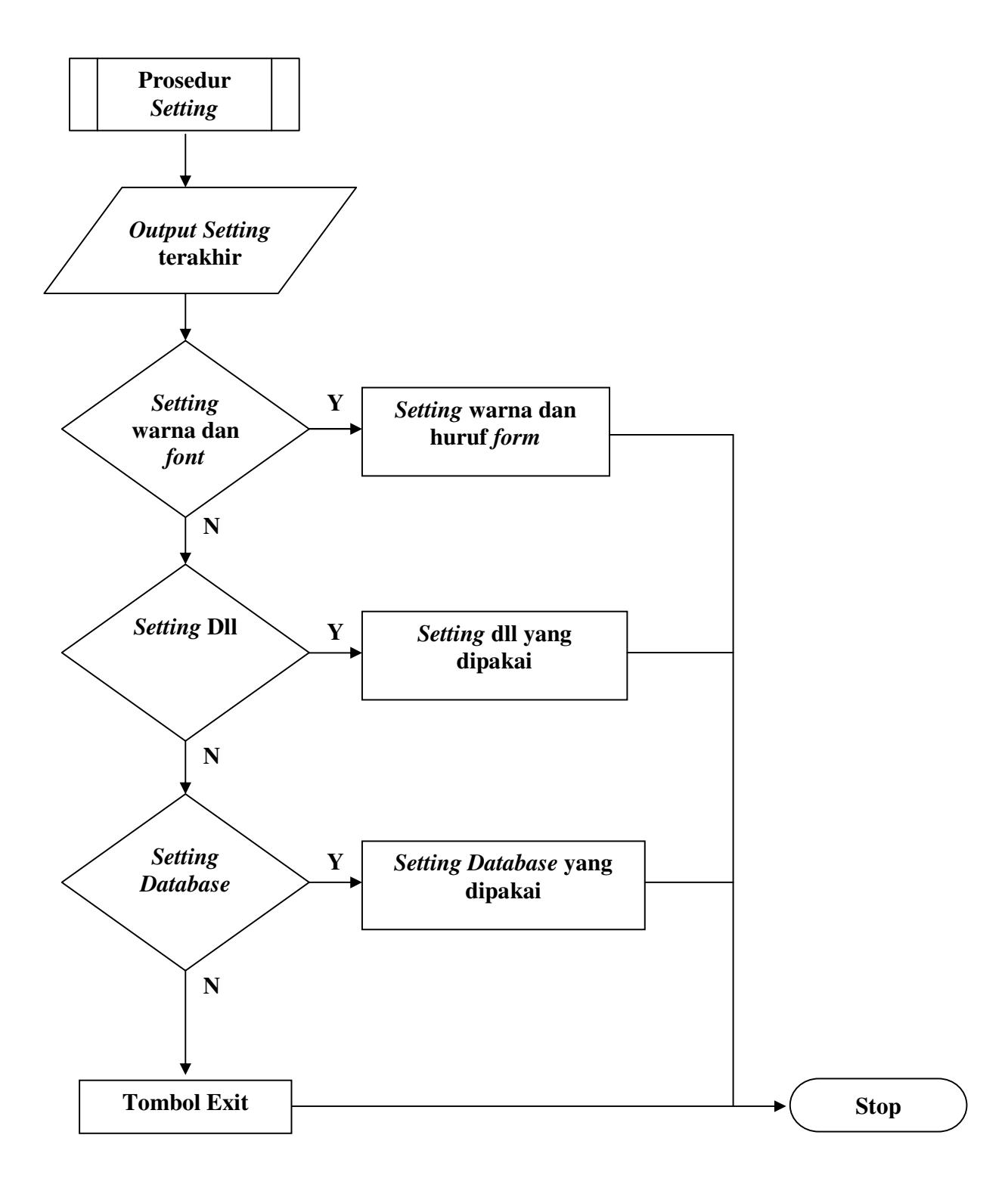

Gambar 3.12 Flowchart Prosedur Setting

Prosedur *setting* dimulai dengan pengambilan data *setting* terakhir dari data base dan menampilkannya pada *form Setting* setelah itu *user* dapat melakukan perubahan yang diinginkan setelah selesai tersedia tombol untuk keluar ke menu utama.

# 3.1.7. Form Lain-Lain

*Form* yang masuk dalam kategori ini adalah *form optional* yang digunakan untuk menunjang *form - form* dasar.

## 3.1.7.1. Form Cari (Search)

*Form* ini dapat diakses melalui tombol cari (*search*) pada *form* Alkitab. *Form* ini berfungsi untuk pencarian beberapa ayat Alkitab yang ditampilkan secara bersama-sama.

Pada *form* ini terdapat sebuah memo yang berfungsi sebagai tempat penampungan ayat Alkitab yang dicari dan sebuah *richedit* untuk menampilkan contoh hasil yang ditampilkan. Tombol cari berfungsi untuk pencarian ayat-ayat alkitab yang telah diinputkan pada memo. Disediakan pula tombol show dan showdll yang berfungsi sama seperti pada *form* Alkitab atau *form* lagu.

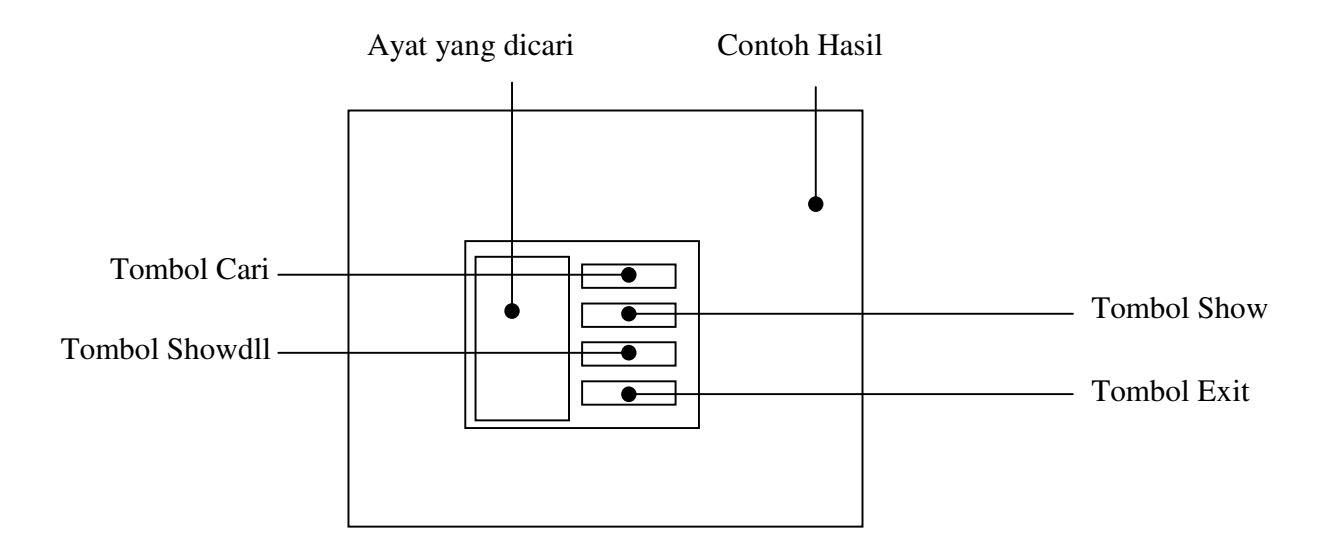

#### Gambar 3.13. Form Cari

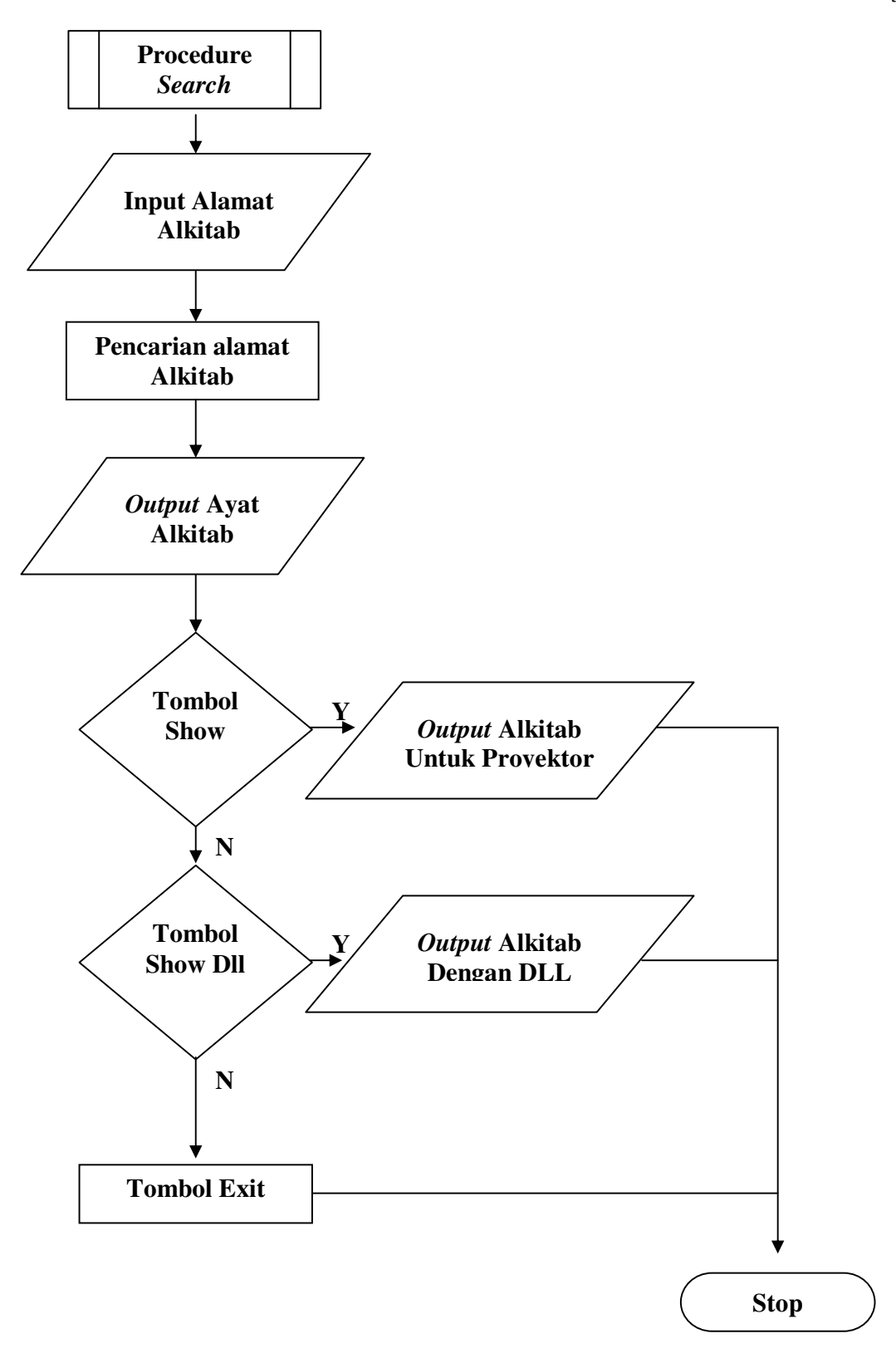

Gambar 3.14. Flowchart Prosedur Cari

Procedure cari dimulai dengan input ayat alkitab yang dicari, kemudian dicari pada *database* dan ditampilkan pada memo sementara yang masih dapat diubah oleh *user* dan setelah itu *user* dapat memilih beberapa fasilitas seperti show dan showdll.

# 3.1.7.2. Form Tayang (Show)

*Form* ini berfungsi sebagai *form* penayangan yang paling sederhana dan tanpa animasi.

Disediakan pula beberapa fasilitas khusus seperti dapat berpindah-pindah ke ayat sebelum atau ayat berikutnya, batas layar yang dapat diubah-ubah (setengah layar atau seperempat layar) dan dilengkapi oleh *scrollbar* yang muncul bila panjang tampilan melampaui panjang *form*.

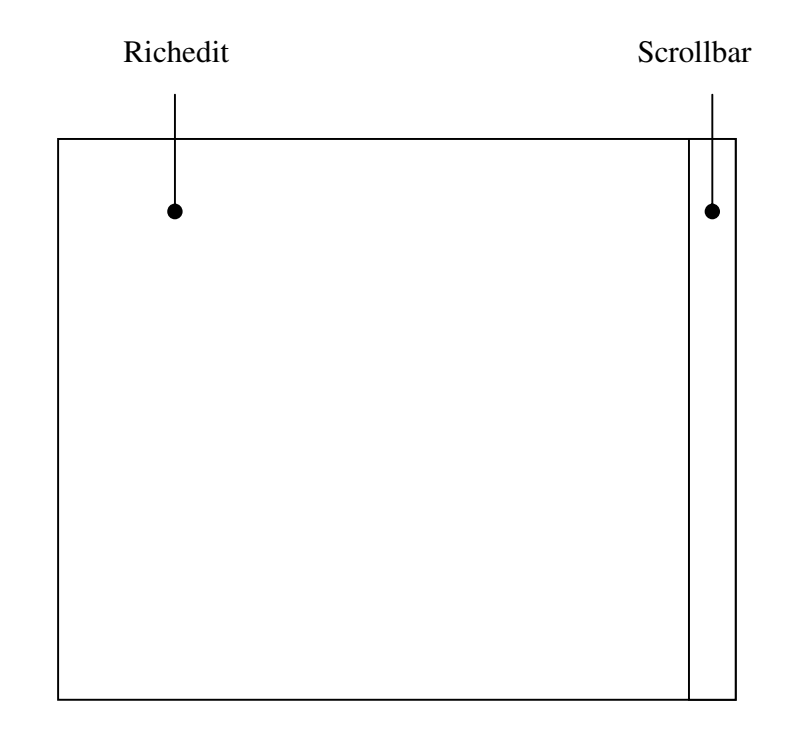

Gambar 3.15. Form Tayang

## 3.2. Perencanaan Database

Dalam perencanaan *database* diuraikan fungsi dari *database* dan tabel yang dipakai. Hal ini meliputi penjelasan tipe dari masing-masing *field* beserta contohnya.

# 3.2.1. Database Alkitab

Pada *database* Alkitab terdapat beberapa tabel yang mewakili Alkitab yang berbeda-beda yaitu:

- Tabel Ind untuk Alkitab bahasa Indonesia
- Tabel IndSHH untuk Alkitab bahasa Indonesia sehari-hari
- Tabel Chn untuk Alkitab bahasa Mandarin
- Tabel EngKj untuk Alkitab bahasa Inggris versi King James

Masing-masing Tabel memiliki struktur dan urutan field yang sama.

| Field      | Tipe   | Keterangan                 |
|------------|--------|----------------------------|
| Perjanjian | Text   | Data Perjanjian            |
| Kitab      | Text   | Data Kitab                 |
| Pasal      | Number | Data Pasal                 |
| Isi        | Memo   | Isi seluruh ayat per pasal |

Tabel 3.1 Struktur Tabel dalam Database Alkitab

Tabel 3.2 Contoh Isi Tabel Ind

| Tabel Ind  |        |       |                                                      |
|------------|--------|-------|------------------------------------------------------|
| Perjanjian | Kitab  | Pasal | Isi                                                  |
| lama       | Mazmur | 15    | 15:1. Mazmur Daud. TUHAN, siapa yang boleh           |
|            |        |       | menumpang dalam kemah-Mu? Siapa yang boleh diam      |
|            |        |       | di gunung -Mu yang kudus? 15:2 Yaitu dia yang        |
|            |        |       | berlaku tidak bercela, yang melakukan apa yang adil  |
|            |        |       | dan yang mengatakan kebenaran dengan segenap         |
|            |        |       | hatinya, 15:3 yang tidak menyebarkan fitnah dengan   |
|            |        |       | lidahnya, yang tidak berbuat jahat terhadap temannya |
|            |        |       | dan yang tidak menimpakan cela kepada tetangganya;   |
|            |        |       | 15:4 yang memandang hina orang yang tersingkir,      |
|            |        |       | tetapi memuliakan orang yang takut akan TUHA N;      |
|            |        |       | yang berpegang pada sumpah, walaupun rugi; 15:5      |
|            |        |       | yang tidak meminjamkan uangnya dengan makan riba     |
|            |        |       | dan tidak menerima suap melawan orang yang tak       |
|            |        |       | bersalah. Siapa yang berlaku demikian, tidak akan    |
|            |        |       | goyah selama-lamanya.                                |

# 3.2.2. Database Lagu

Database lagu berfungsi sebagai alat untuk mencatat data-data lagu beserta file lagu tersebut.

| Field         | Tipe       | Keterangan          |
|---------------|------------|---------------------|
| Primary Key * | Autonumber | ID (Auto increment) |
| Buku          | Text       | Nama Buku Lagu      |
| Nomor         | Text       | Nomor Lagu          |
| Judul         | Text       | Judul Lagu          |
| RtfFile       | Text       | Nama File Lagu      |

Tabel 3.3 Struktur Tabel Lagu

Tabel 3.4 Contoh Isi Tabel Lagu

| Lagu |      |       |              |          |
|------|------|-------|--------------|----------|
| ID   | Buku | Nomor | Judul        | RtfFile  |
| 1    | KPPK | 1     | Hormat dibri | KPPK_001 |

## 3.2.3. Database Bacaan

*Database* Bacaan berfungsi sebagai alat untuk mencatat data-data Bacaan beserta file Bacaan tersebut.

| Field         | Tipe       | Keterangan          |
|---------------|------------|---------------------|
| Primary Key * | Autonumber | ID (Auto increment) |
| Buku          | Text       | Nama Buku Bacaan    |
| Nomor         | Text       | Nomor Bacaan        |
| Judul         | Text       | Judul Bacaan        |
| RtfFile       | Text       | Nama File Bacaan    |

Tabel 3.5 Struktur Tabel Bacaan

| Tabel 3.6 | Contoh | Isi Tabel | Bacaan |
|-----------|--------|-----------|--------|
|-----------|--------|-----------|--------|

| Bacaa | in   |       |         |
|-------|------|-------|---------|
| ID    | Buku | Judul | RtfFile |
| 1     | KPPK | Kasih | BCN_001 |

# 3.2.3. Database Setup Show

*Database* Setup Show berfungsi sebagai alat untuk mencatat slide-slide yang akan ditanyangkan beserta nama file setiap slide tersebut.

| Field         | Tipe       | Keterangan          |
|---------------|------------|---------------------|
| Primary Key * | Autonumber | ID (Auto increment) |
| Jenis         | Text       | Jenis Slide         |
| Judul         | Text       | Judul Slide         |
| RtfFile       | Text       | Nama File Slide     |

Tabel 3.7 Struktur Tabel SetupShow

Tabel 3.8 Contoh Isi Tabel SetupShow

| Setup | Show                |            |         |
|-------|---------------------|------------|---------|
| ID    | Judul               | Jenis      | RtfFile |
| 1     | KKR 28 Agustus 2004 | Pengumuman | SLD_001 |

## 3.2.3. Database Sistem

*Database* sistem disiapkan untuk mencatat data-data yang diperlukan sehingga memiliki beberapa tabel:

- Tabel System untuk mencatat nama objek, warna dan font yang digunakan

| Field         | Tipe       | Keterangan          |
|---------------|------------|---------------------|
| Primary Key * | Autonumber | ID (auto increment) |
| Name          | Text       | Nama Obyek          |
| Color         | Text       | Warna obyek         |
| Font          | Memo       | Font Obyek          |

Tabel 3.9 Struktur Tabel System

- Tabel CustomColor untuk mencatat customcolor yang dipakai *user* dalam memilih warna

Tabel 3.10 Struktur Tabel Customcolor

| Field         | Tipe       | Keterangan          |
|---------------|------------|---------------------|
| Primary Key * | Autonumber | ID (auto increment) |
| CustomColor   | Memo       | Daftar Custom Color |

- Tabel Dll untuk mencatat daftar dll yang dipergunakan dalam program

| Tabel 3.11 Shuktur Tabel D |
|----------------------------|
|----------------------------|

| Field         | Tipe       | Keterangan          |
|---------------|------------|---------------------|
| Primary Key * | Autonumber | ID (auto increment) |
| Dll           | Text       | Nama File Dll       |
| Item          | Number     | Urutan Dll          |

- Tabel DBAlk untuk mencatat urutan dan database yang dipakai dalam program

| Field         | Tipe       | Keterangan                        |
|---------------|------------|-----------------------------------|
| Primary Key * | Autonumber | ID (auto increment)               |
| DBAlk         | Text       | Nama Tabel dalam Database Alkitab |
| Item          | Number     | Urutan Tabel                      |

Tabel 3.8 Struktur Tabel DBAlk